# **Covenant Health Benefit Enrollment Instructions**

Covenant Health uses UKG Pro for benefit management. To elect or waive your Covenant Health benefits, please follow the instructions below.

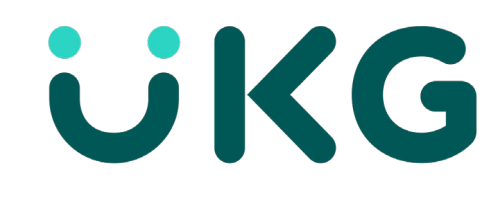

#### **Activate Your UKG Pro Account**

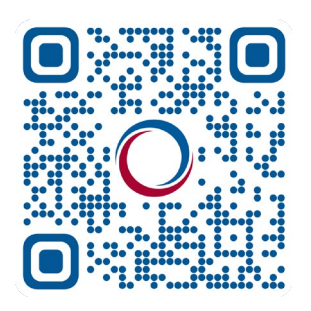

- Click or copy this link into your internet browser, or scan the QR code: <u>e43.ultipro.com/login.aspx</u>.
- Use the following login: Username: COV + badge number\* Password: Your date of birth in the format MMDDYYYY \*if your badge number is less than seven digits, please add leading 0's up to 7 digits. For example, if your badge number is 123456, your password would be COV0123456.
- 3. Select how you would like to receive your access code. You may choose between text, phone call or email.
- 4. Enter your access code (within five minutes of receiving) and hit "Submit."
- 5. Once you hit submit, you will be prompted to change your password. This will be your new password going forward.
- 6. Choose three security questions to be answered if you forget your password.
- 7. Access your information via a web browser or by downloading the mobile app.

#### Download the UKG Pro App (Optional)

- 1. Visit your app store and download the UKG Pro app.
- 2. Enter the following company access code: COVENANTUKG
- 3. Enter your username and password.\*
- 4. Explore all of the resources now available to you on the app.

\*Note: You will not be able to log in to the app until you have activated your account on a web browser.

If you have trouble logging in, please call 865-374-4900.

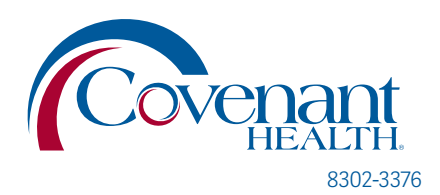

# **COVENANT HEALTH** Benefit Enrollment Instructions

### **How to Manage Your Benefits**

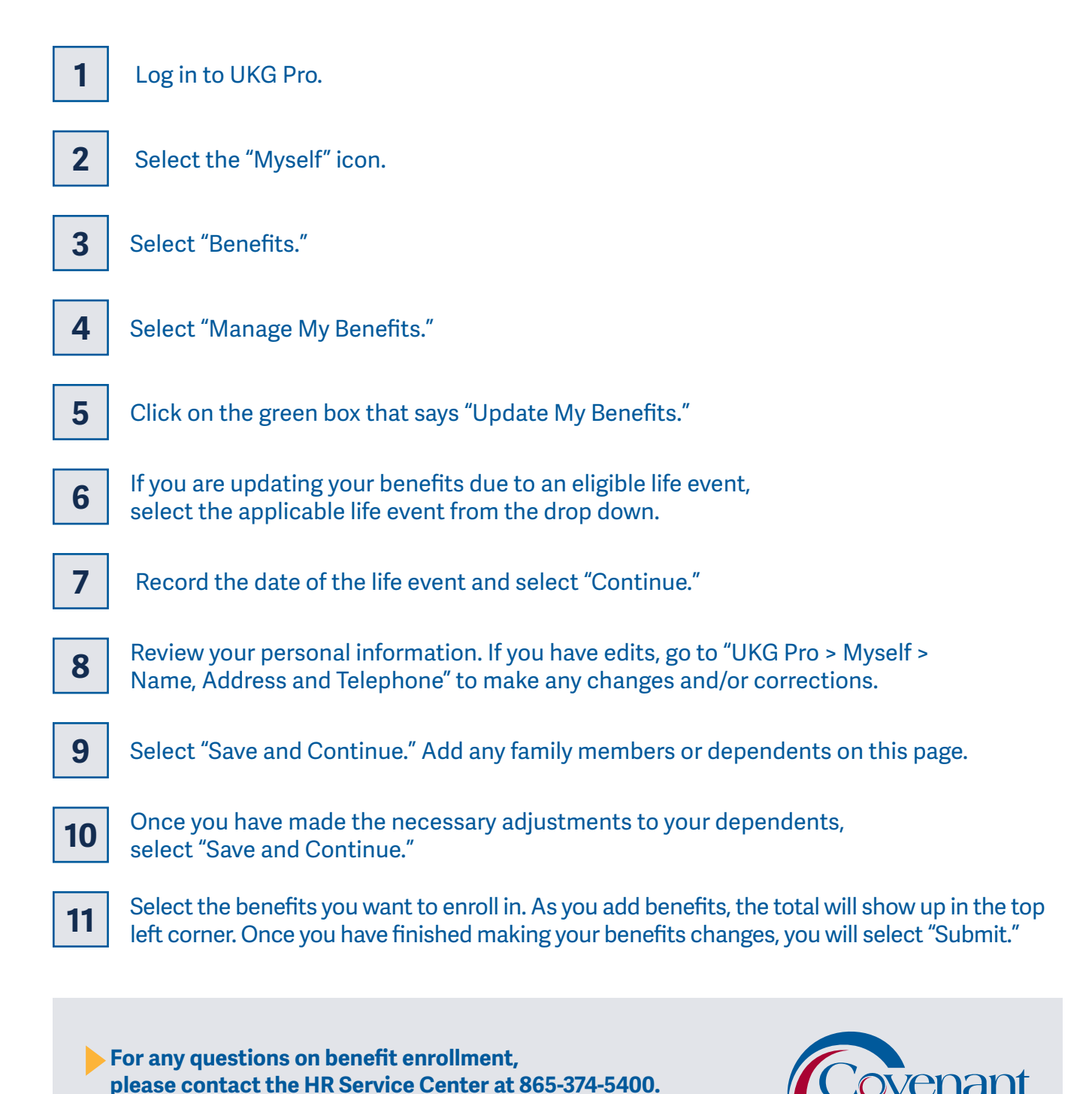